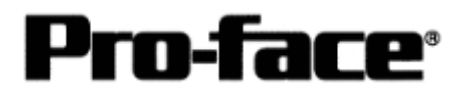

# Connecting Rockwell (Allen-Bradley)

# ControlLogix 5000 Series - Ethernet

# GP

| Model | Product  |           | Remark   |     |      |
|-------|----------|-----------|----------|-----|------|
| GP    | GP-2300L | Optional  | Ethernet | I/F | Unit |
|       | GP-2300T | cannot be | used.    |     |      |
|       | GP-2400T |           |          |     |      |
|       | GP-2500T |           |          |     |      |
|       | GP-2600T |           |          |     |      |
| GLC   | GLC2600T | Optional  | Ethernet | I/F | Unit |
|       | GLC2500T | cannot be | used.    |     |      |
|       | GLC2400T |           |          |     |      |
|       | GLC2300T |           |          |     |      |
|       | GLC2300L |           |          |     |      |

\* 77R Series cannot be used.

 $\ast$  2X01 Series cannot be used.

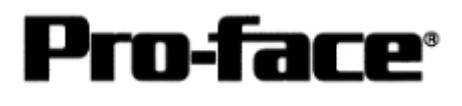

PLC

| CPU              | Link I/F  |                      |    |
|------------------|-----------|----------------------|----|
|                  |           | Communication Method | GP |
| ControlLogix5000 |           |                      |    |
| Series           |           |                      |    |
| 1756-L1          |           |                      |    |
| 1756-L1M1        | 1756-ENET | Ethernet Cable       |    |
| 1756-L1M2        | 1756-ENBT | IEEE802.3 Compliant  |    |
| 1756-L1M3        |           |                      |    |
| 1756-L55M13      |           |                      |    |
| 1756-L55M14      |           |                      |    |
| 1756-L55M16      |           |                      |    |

\* CompactLogix is not officially supported, however, connection performance has been confirmed. Please check the connection before using. We are not responsible for communication problem at all.

# Connection Structure PLC

1 to 1 Connection

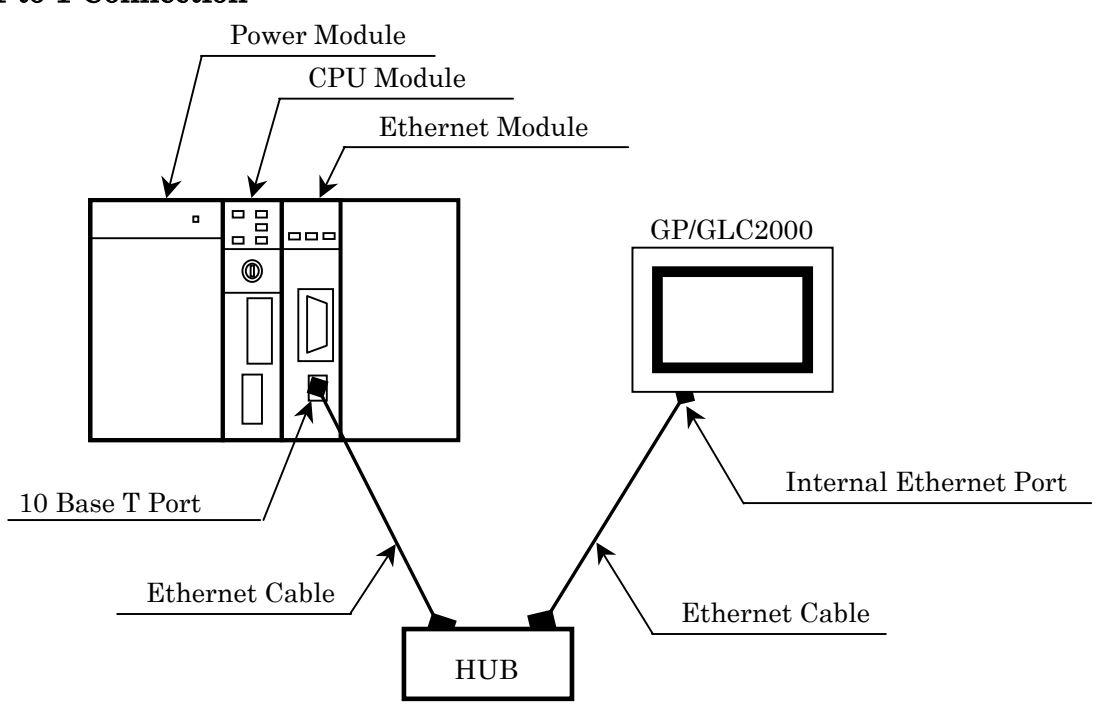

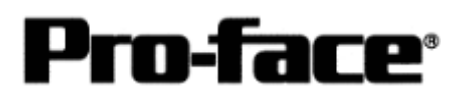

### 1 to n Connection

\* Up to 64 slave devices including GPs can be connected to the master PLC. This is a theoretical value, but not an evaluated value.

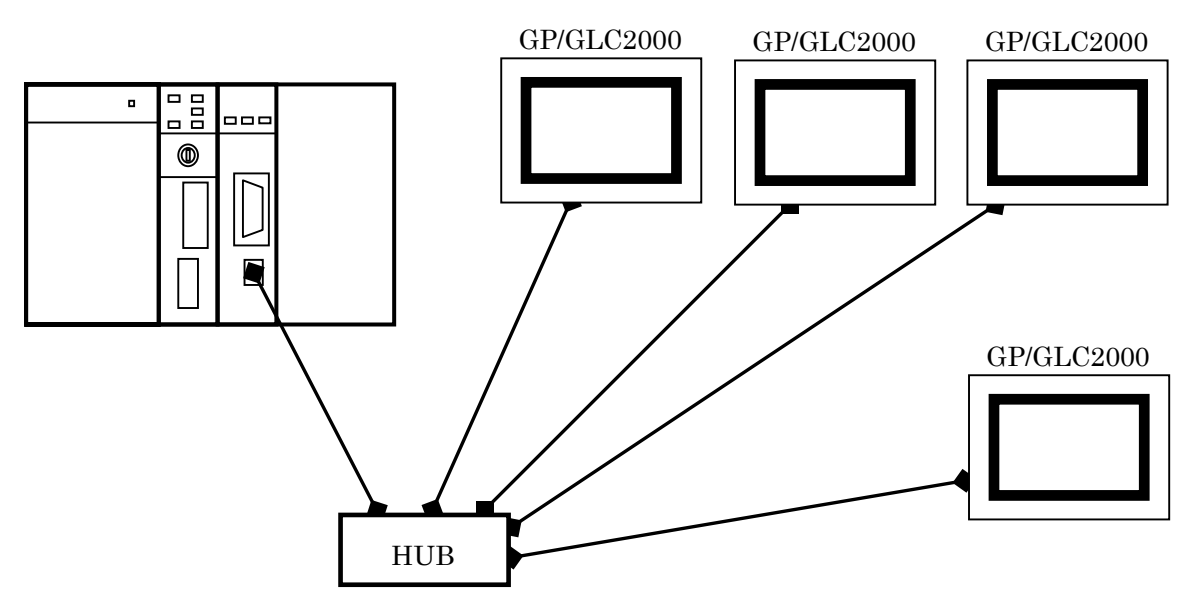

### n to 1 Connection

\* Up to 2 PLCs can be connected.

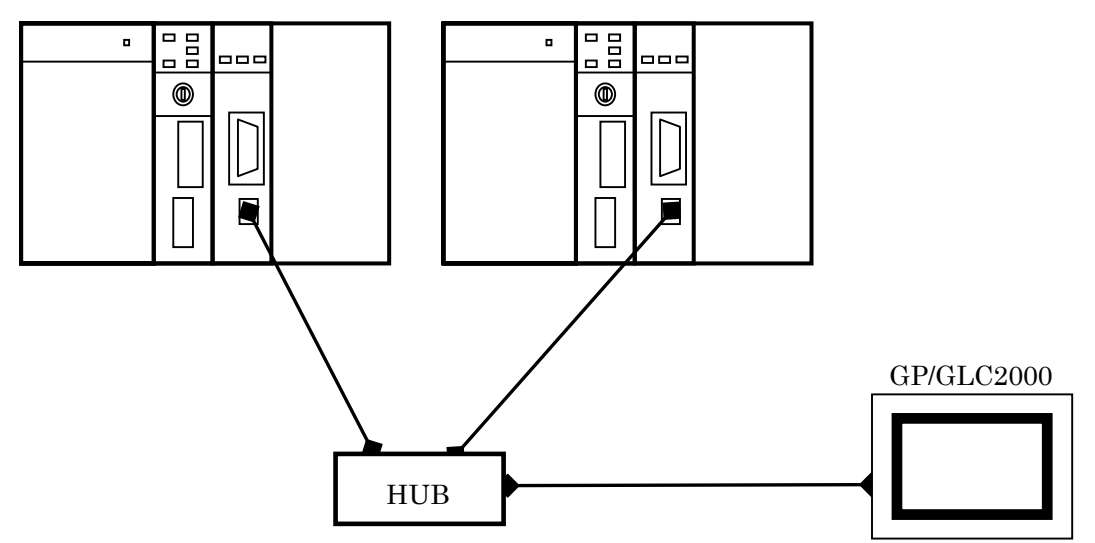

\* There are 2 communication types for the Ethernet communication; full duplex and half duplex. The type of GP/GLC is half duplex communication, and if PLC has full duplex communication type, communication may be failed. This problem will be solved by using HUB. We recommend you to use HUB to avoid the problem.

# **Pro-face**<sup>®</sup>

# Procedure to Connect PLC

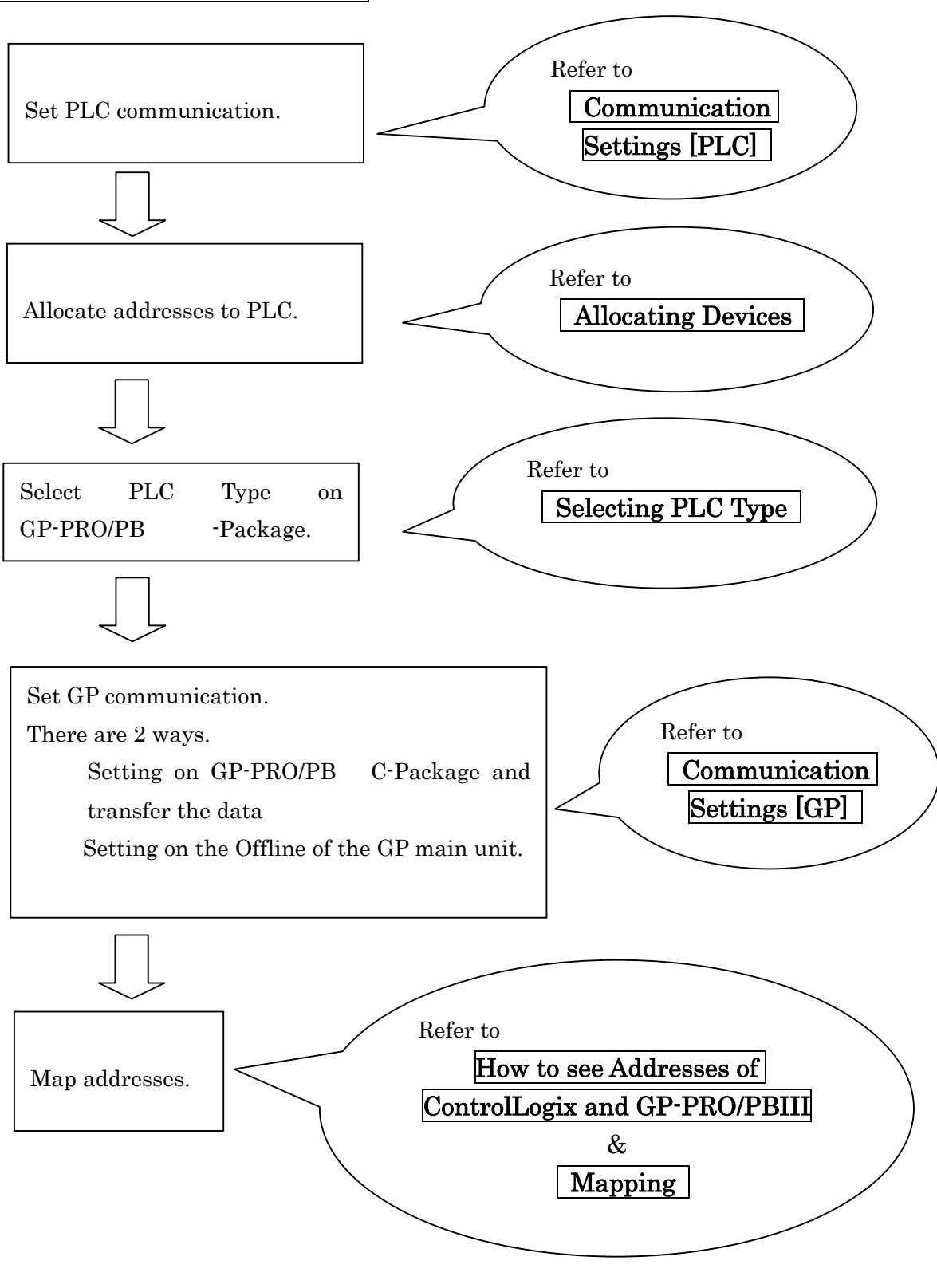

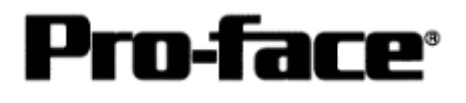

# Communication Settings [PLC]

Two programs are required for Controllogix PLC communication settings.

- RSLinx Software to connect PLC and PC with RSLogix5000 installed (Ver.2.41.00 is used in this sample.)
- 2. RSLogix5000 Ladder Software (Ver.7.00.00 is used in this sample.)
  - \* Communication Settings on RSLogix5000

Please connect PLC and PC with RSLinx before creating a ladder. (Contact Rockwell Automation, Inc. for more details.)

1) Start up RSLogix5000.

Select [File] --> [New...].

Set the new project name, CPU type, base, and slot number.

| Vendor:       | Allen-Bradley                       |                                         |        |
|---------------|-------------------------------------|-----------------------------------------|--------|
| Туре:         | 1756-L1 ControlLogix5550 Controller | -                                       | OK     |
| Revision:     | 12 -                                |                                         | Cancel |
|               | F Redundancy Enabled                | t<br>S                                  | Help   |
| Name:         | Logix_ETH                           | ••••••••••••••••••••••••••••••••••••••• |        |
| Description:  |                                     | *                                       |        |
|               |                                     | <u>*</u> ]                              |        |
| Chassis Type: | 1756-A4 4-Slot ControlLogix Chassis | -                                       |        |
| Slot:         |                                     |                                         |        |
| Create In:    | C:\RSLogix 5000\Projects            |                                         | Browse |

Setting Example )

| Setting Item | Setting Detail              | Remark                          |
|--------------|-----------------------------|---------------------------------|
| Туре         | 1756-L1                     | СРИ Туре                        |
|              | ControlLogix5550 Controller |                                 |
| Name         | Logix_ETH                   | Project Name (Arbitrary)        |
| Description  | ( Blank )                   | Project Description (Arbitrary) |
| Chassis Type | 1756-A4                     | Base Type                       |
|              | 4 Slot ControlLogix Chassis |                                 |
| Slot         | 0                           | Slot with CPU set               |
| Create In    | D:/RSLogix 5000/Projects    | Where Project saved in          |

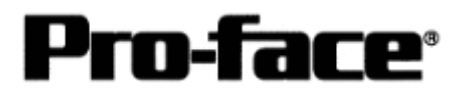

2) Follow the procedures to set the Ethernet unit.

Set I/O configuration.

Right-Click [I/O configuration] --> click [New Module].

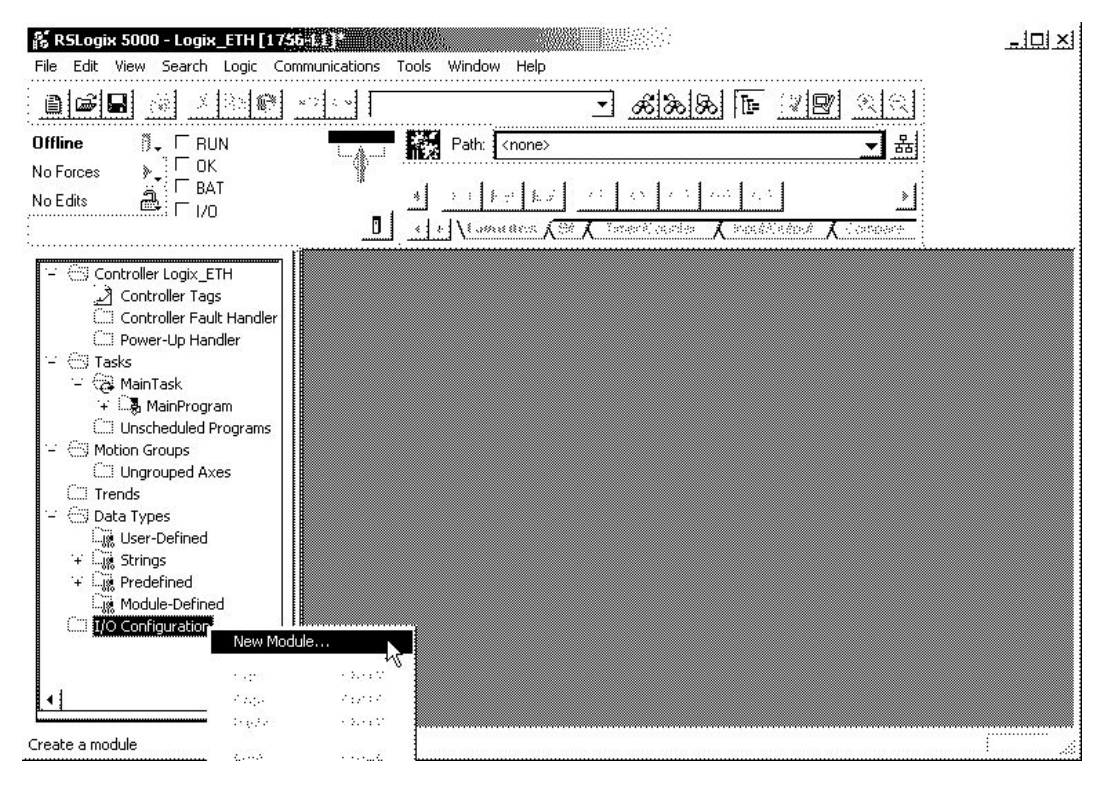

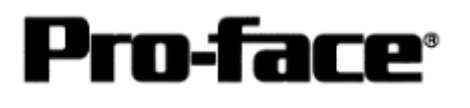

3) Set the Ethernet unit type. Select [Ethernet Bridge] and click [OK].

\* [1756 Ether Bridge] has to be selected to communicate.

| Select Module Typ | e                                                          | ×    |  |  |  |
|-------------------|------------------------------------------------------------|------|--|--|--|
| Туре:             | Major Revision:                                            |      |  |  |  |
| 1756-ENET/B       | 2                                                          |      |  |  |  |
| Туре              | Description                                                |      |  |  |  |
| 1756-ENET/B       | 1756 Ethernet Bridge                                       | -    |  |  |  |
| 1756-EWEB/A       | 1756 10/100 Mbps Ethernet Bridge w/Enhanced Web Services よ |      |  |  |  |
| 1756-HSC          | 1756 High Speed Counter                                    |      |  |  |  |
| 1756-HYD02        | 2 Axis Hydraulic Servo                                     | 1    |  |  |  |
| 1756-IA16         | 16 Point 79V-132V AC Input                                 |      |  |  |  |
| 1756-IA16I        | 16 Point 79V-132V AC Isolated Input                        |      |  |  |  |
| 1756-IA8D         | 8 Point 79V-132V AC Diagnostic Input                       |      |  |  |  |
| 1756-IB16         | 16 Point 10V-31.2V DC Input                                |      |  |  |  |
| 1756-IB16D        | 16 Point 10V-30V DC Diagnostic Input                       |      |  |  |  |
| 1756-IB16I        | 16 Point 10V-30V DC Isolated Input, Sink/Source            |      |  |  |  |
| 1756-IB32/A       | 32 Point 10V-31.2V DC Input                                |      |  |  |  |
| 1756-IB32/B       | 32 Point 10V-31.2V DC Input                                | -    |  |  |  |
| : Show            |                                                            |      |  |  |  |
| Vendor: 📶         | 🗾 🔽 Other 🖾 Specialty I/OSelect.                           | A.II |  |  |  |
| 🔽 Analog 🔽        | Digital 👿 Communication 🐺 Motion 🐺 Controller              |      |  |  |  |
|                   | OK Cancel Help                                             | 1    |  |  |  |

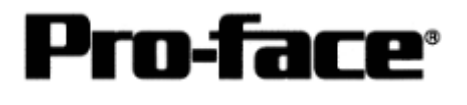

4) Set the details of the Ethernet unit.

Click the [General] tab. Set [IP Address].

|                                                                                                    | ×2 C*                                                                                                    | <u>. 8</u> 8                                                                                 | 88 🖪 🛛                               | RR                              |      |
|----------------------------------------------------------------------------------------------------|----------------------------------------------------------------------------------------------------|----------------------------------------------------------------------------------------------|--------------------------------------|---------------------------------|------|
| fline I RUN<br>Forces C RUN<br>Forces R RAT<br>Edits RAT                                                                                                    |                                                                                                    | <none></none>                                                                                | ) {(1) {(1)}<br>11er X Fyla/Chapia X | 品<br>♪<br>Compare               |      |
| <ul> <li>Controller Logix_ETH</li> <li>Controller Tags</li> <li>Controller Tags</li> <li>Controller Fault Handler</li> <li>Power-Up Handler</li> <li>Tasks</li> <li>MainTask</li> <li>MainTask</li> <li>Motion Groups</li> <li>Ungrouped Axes</li> <li>Trends</li> <li>Data Types</li> <li>User-Defined</li> </ul> | General <sup>*</sup> Connection I<br>Type: 1756-EN<br>Vendor: Allen-Bra<br>Parent: Local<br>Na <u>m</u> e: test<br>Descri <u>p</u> tion: | occas (* 7458 531 / 987)<br>Module Info   Port Configur<br>ET/B 1756 Ethernet Bridge<br>dley | ation Port Diagnostics               | Backplane  <br>ame<br>0 . 0 . 0 | . 0  |
| Constraints     Constraints     Constraints     Constraints     Constraints     Constraints     Constraints     Constraints     Constraints     Constraints     Constraints                                                                                                    | Sl <u>o</u> t: 1 <u>-</u><br><u>B</u> evision: 2 6                                                                                       | Electronic Keyir                                                                             | ng: Compatible Module                |                                 |      |
|                                                                                                    | Status: Offline                                                                                                    | ОК                                                                                           | Cancel                               | Apply                           | Help |

When the [Finish] button appears, click it.

| Setting Item           | Setting Detail      | Remark                                                                               |
|------------------------|---------------------|--------------------------------------------------------------------------------------|
| Name                   | Logix_ETH           | Module Name (Arbitrary)                                                              |
| Description            | ( Blank )           | Module Description (Arbitrary)                                                       |
| Slot                   | 1                   | Match the number to the slot with the module set.                                    |
| Revision               | 6                   | Match the number to the minor version<br>of Module.<br>(side of the Ethernet module) |
| Address /<br>Host Name | ( Default Setting ) | Set IP address of PLC.                                                               |
| Electronic<br>Keying   | Compatible Module   |                                                                                      |

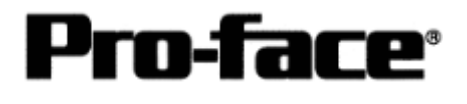

5) Transfer the set details to the Ethernet unit.

Select [Communications] --> [Who Active].

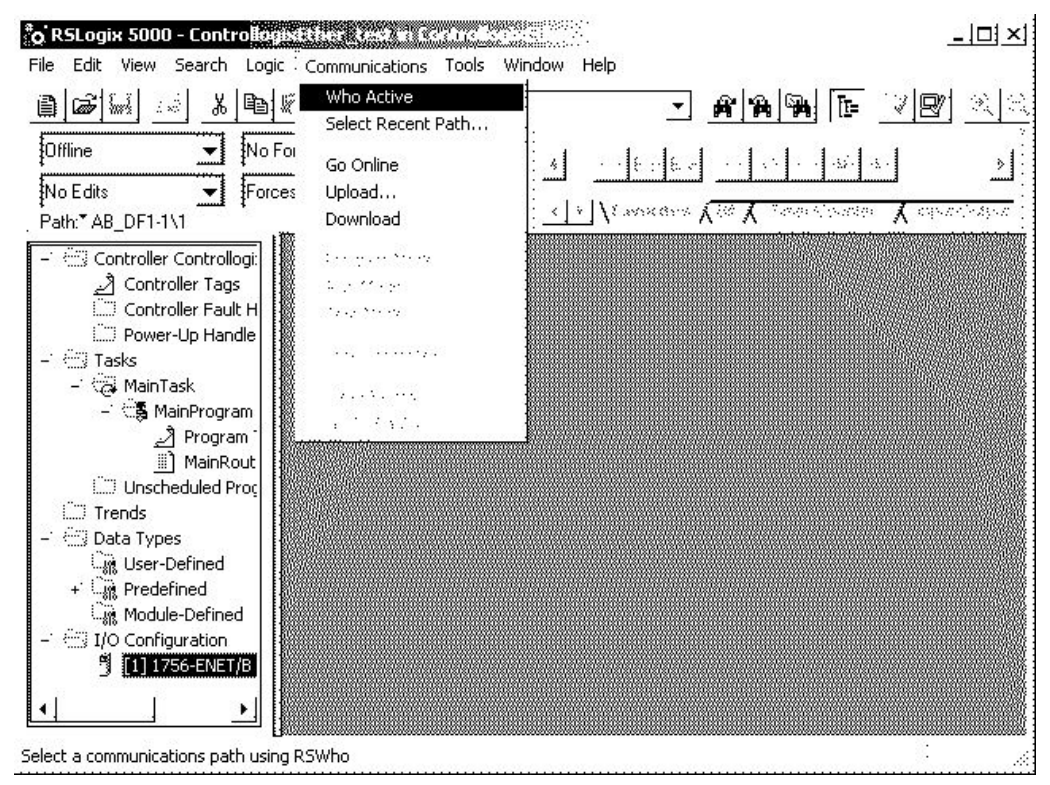

6) Select the destination to download to.

| Who Active                                                                 |        |               |
|----------------------------------------------------------------------------|--------|---------------|
| 🔽 Autobrowse 🛛 Refresh                                                     |        |               |
| B Workstation, PFD                                                         |        | Go Online     |
| 응 몹 AB DE1-1, DE1                                                          | Note 1 | Upload        |
| B 1 01, 1756-L1/A LOGIX5550, ControllogixEther_test     AB_ETH-1. Ethernet |        | Download      |
| 192.168.0.1, 1756-ENET/B, 1756-ENET/B                                      | Note 2 | Becent        |
| O0, 1756-L1/A LOGIX5550, ControllogixEther_test                            | >      | Apply         |
|                                                                            |        |               |
|                                                                            |        | Close         |
|                                                                            | 1      | Close<br>Help |
|                                                                            |        | Close<br>Help |
| urrent Path: AB_DF1-1                                                      |        | Close<br>Help |
| Current Path: AB_DF1-1                                                     |        | Close<br>Help |

Select [Download] and transfer the settings.

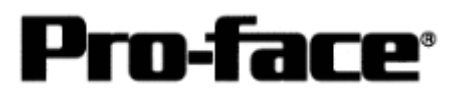

### Note 1)

If you download via serial port, select [AB\_DF1-1,DF1] --> [1756-L1/A].

After selecting, the [Download] button will be available. Then click [Download]. The following message box will appear when downloading via serial.

| Download |                                        |                                                                                                   | × |
|----------|----------------------------------------|---------------------------------------------------------------------------------------------------|---|
| À        | Download to<br>Name:<br>Type:<br>Path: | a the controller:<br>MAX_DEVICE<br>1756-11/A 1756-M1/A ControlLogix 5550 Controller<br>AB_DF1-1¥1 |   |
|          | Down                                   | oad Gancel Help                                                                                   |   |

### Note 2)

If you download via Ethernet port, select [AB\_ETH-1,Ethernet] --> [1756-L1/A] in the tree view. After selecting, the [Download] button will be available. Then click [Download].

The following message box will appear when downloading via Ethernet.

| ~       |                                                     | 100.00 |
|---------|-----------------------------------------------------|--------|
| /!\     | Nome: ControllegiuEther teet                        |        |
| <b></b> | Tupe: 1756-11/4 1756-M1/4 ControlLogix 5550 Control | oller  |
|         | Path: AB_ETH-1\192.168.0.1\Backplane\0              | JICI   |
|         | Download Cancel Help                                |        |

I/O Settings of PLC is completed.

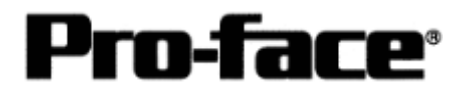

# Assigning Devices

With Rockwell PLC, the required arrays and number of elements are assigned on RSLogix5000. If you connect it with GP/GLC without allocating here, a host communication error will occur.

Select [Logic] to create arrays and the number of elements.

| 👫 RSLogix 5000 - contro | llogix5000serial [1756-01] | р<br>Чир |                 |                        |                       |
|-------------------------|----------------------------|----------|-----------------|------------------------|-----------------------|
| File Edit View Search   | Logic Communications Tools | Windo    | w Help          |                        |                       |
|                         | Open                       |          | •               | <u>&amp;&amp;&amp;</u> |                       |
|                         | Monitor Tags               |          | Lange           |                        |                       |
|                         | Edit Tags                  |          |                 |                        |                       |
| No Forces               | Produced Tags              | 4        |                 |                        |                       |
| No Edits                | Map PLC/SLC Messages       | Ш        |                 | ųt ar an∆ a.           |                       |
|                         | Verify                     | •        | ***** X = X = Y | nde filmster 🔨 salest  | Alexander 🖌 Englander |

A bar to set arrays will appear. Then right- click [Edit Tag Properties].

| New Tag      |                                                       |          | ×      |                                       |
|--------------|-------------------------------------------------------|----------|--------|---------------------------------------|
| Name:        |                                                       |          | ок     | Input the discretionary array name    |
| Description: |                                                       |          | Cancel |                                       |
| Тад Туре:    | Base     Alias     Produced     Consumed     Consumed | onsumers |        | Click the button to specify the array |
| Data Type:   |                                                       |          | mligue | type.                                 |
| Scope:       | ControllogixEther_test(control                        | er)      |        |                                       |
| Style:       | <b></b>                                               | <u>~</u> |        |                                       |

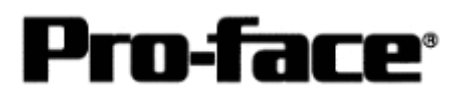

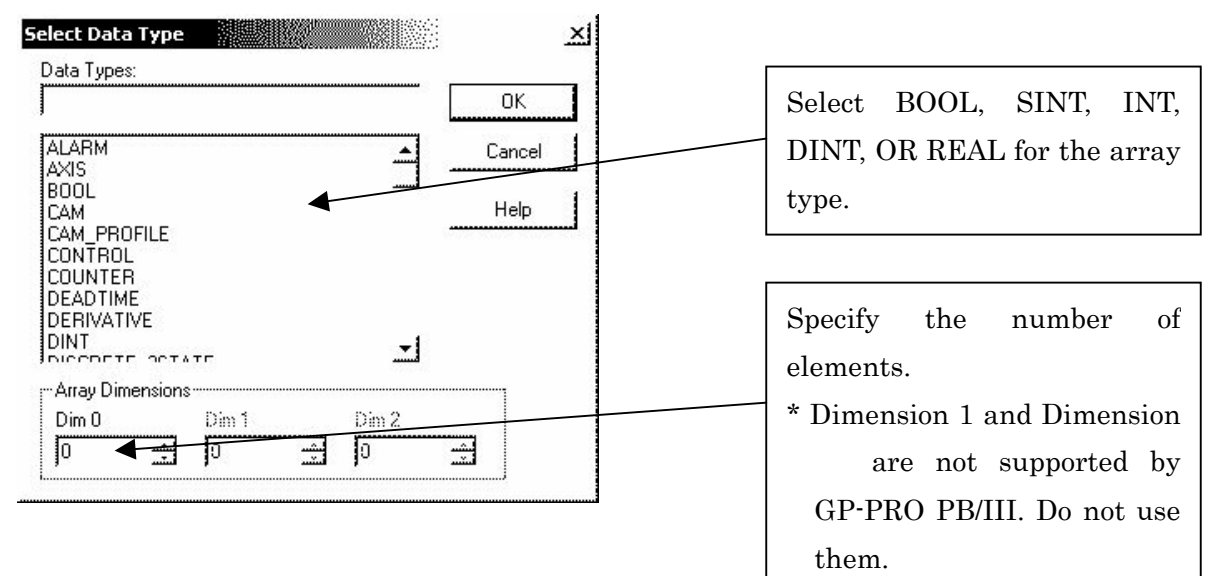

By the above settings, the following array will be made.

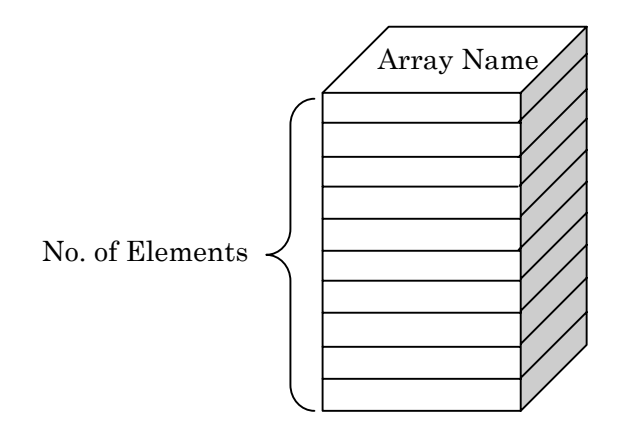

### [e.g.; Specifying BOOL]

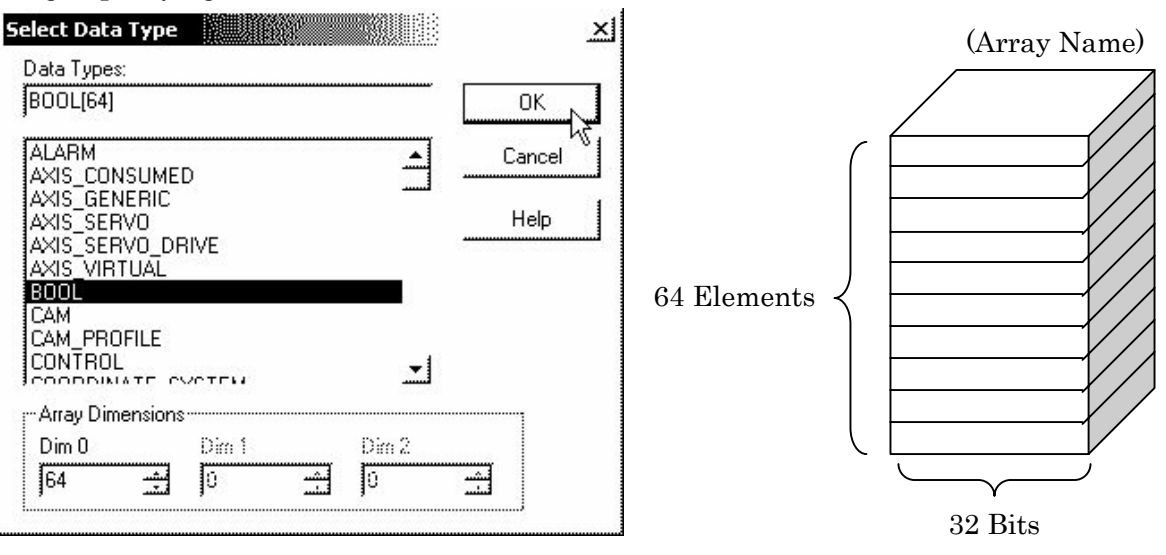

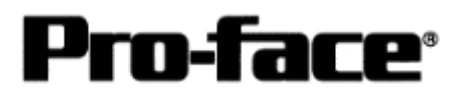

### [e.g.; Specifying INT]

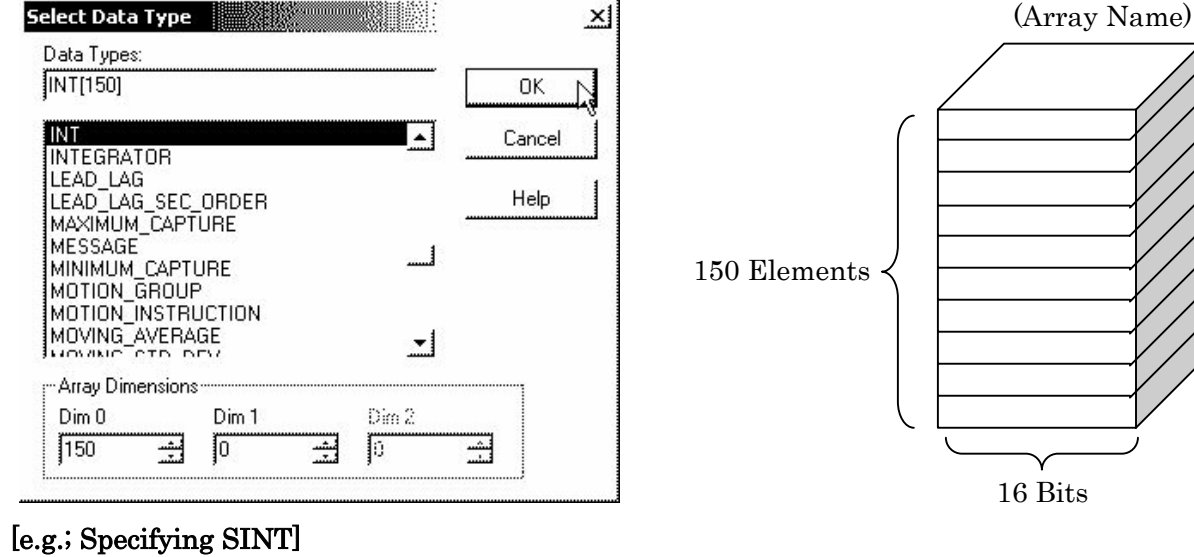

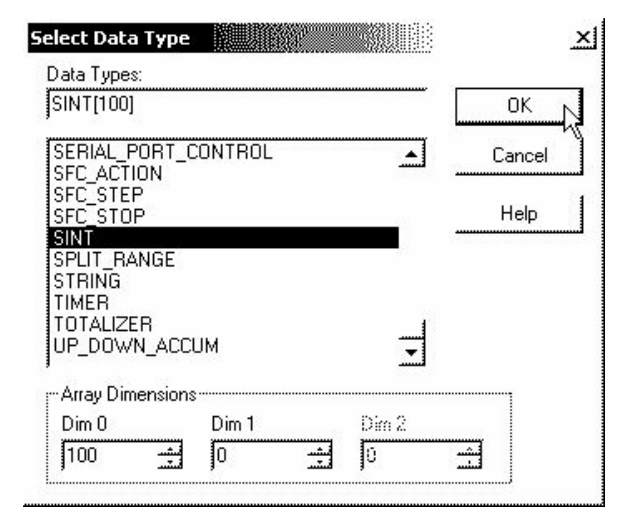

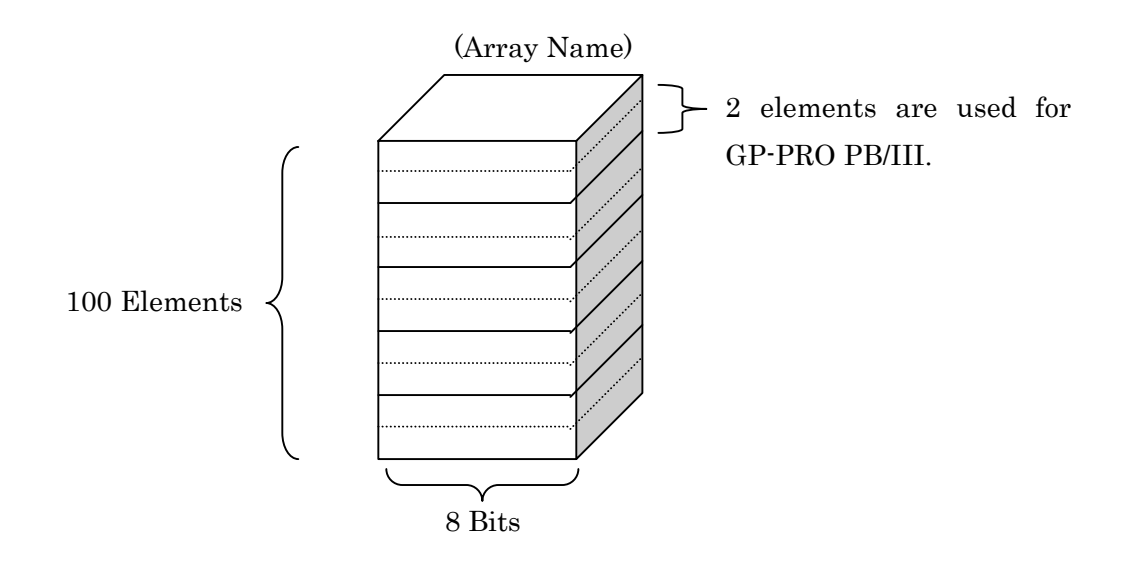

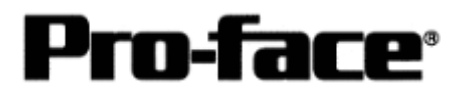

### [e.g.; Specifying DINT]

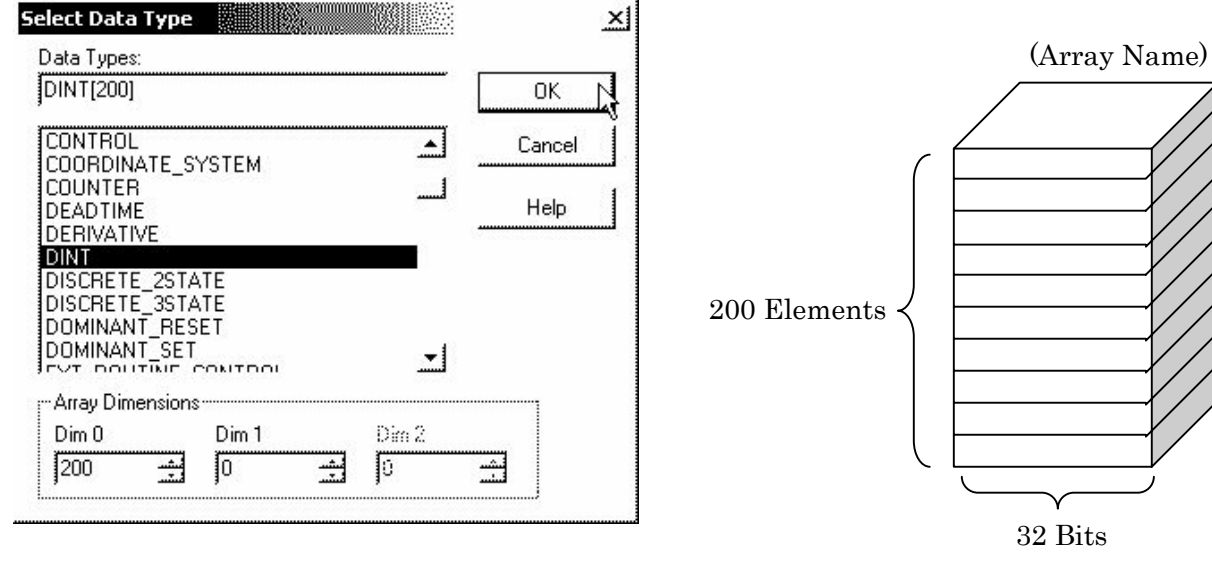

### [e.g.; Specifying REAL (Floating Point)]

| Data Type:          |              |         |    |          | 1           |       |
|---------------------|--------------|---------|----|----------|-------------|-------|
| REAL[250            | I            |         |    |          |             | UK L  |
| PROP_IN<br>PULSE_M  | T<br>ULTIPL  | IER     |    | <u> </u> | C           | ancel |
| RAMP_SC<br>RATE_LIN | )ak<br>1Iter |         |    |          |             | Help  |
| REAL<br>S. CLIBVE   |              |         |    | 59 - E   | 1970 (1970) |       |
| SCALE               |              |         |    |          |             |       |
| SEC_ORD             | ER_CC        | NTROLLE | ER | ليب      |             |       |
| SELECT_I            |              | CED     |    | <u> </u> |             |       |
| -Array Dim          | ensions      |         |    |          |             | 7     |
| Dim 0               |              | Dim 1   |    | Dim 2    |             |       |
| 1250                |              | In      |    | 10       |             | 1     |

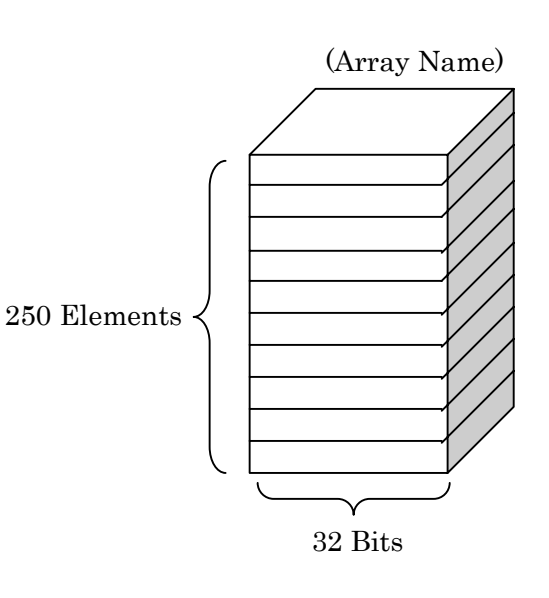

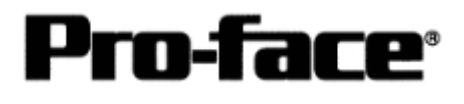

# Selecting PLC Type

Start up GP-PRO /PBIII.

Select the following PLC Type when creating the project file.

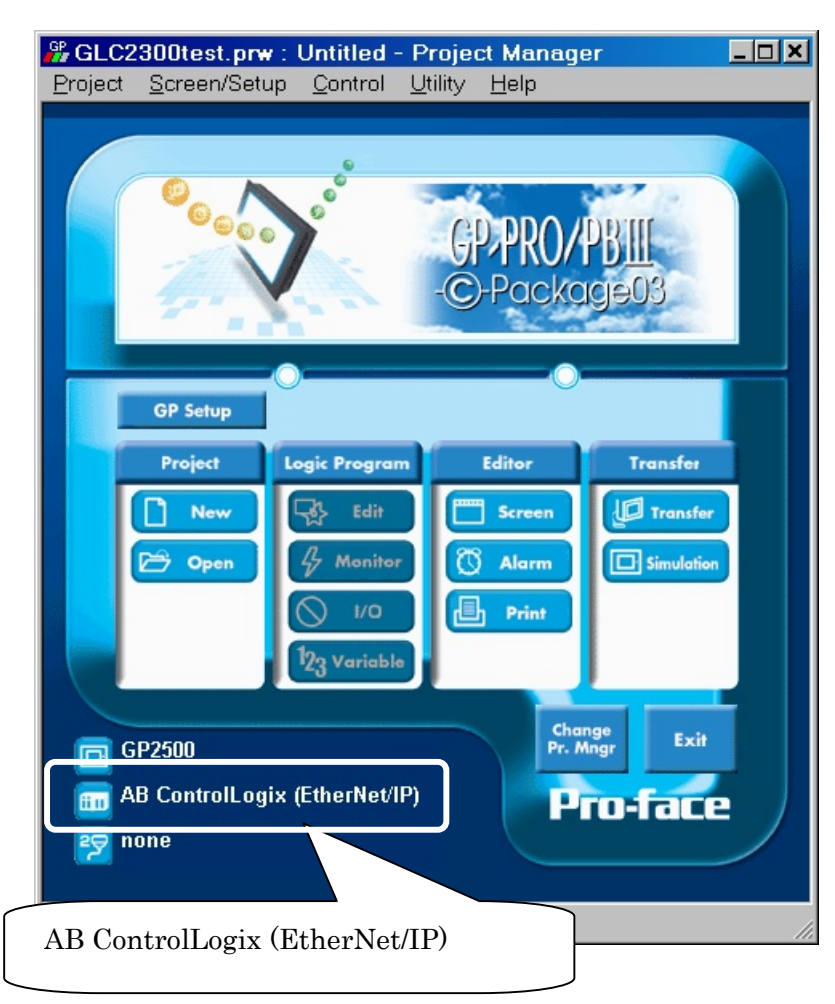

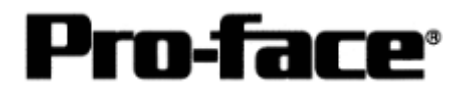

# Communication Settings [GP]

1 [GP-PRO/PB C-Package Setting]

### Select [GP Setup] on Project Manager.

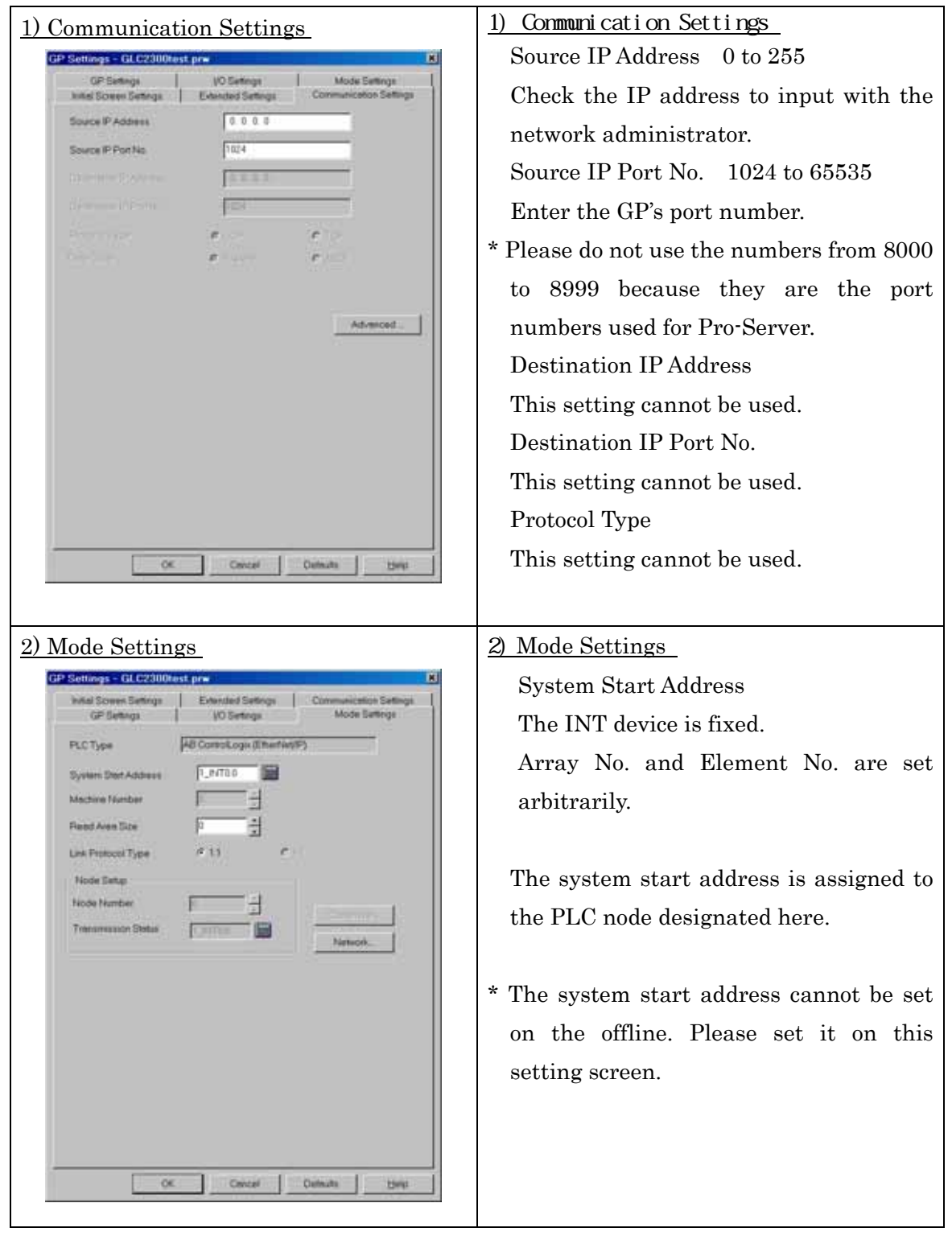

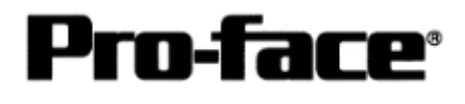

Select [Mode Settings] --> [Network...].

| 3) Setting network Information                                                                      | 3) Setting Network Information                                                                                                    |  |  |  |
|----------------------------------------------------------------------------------------------------|----------------------------------------------------------------------------------------------------|--|--|--|
| ControlLogix EtherNet/IP                                                                            | • Target No. of node                                                                                                    |  |  |  |
| Target       No. of node     1       Node No.     1       IP address     0.0.0       Slot No.     0 | <ul> <li>Designate the number of PLCs connected to one GP unit. You can connect up to 2 PLCs.</li> <li>Target Node No.</li> <li>Designate the PLC's node number for the IP address. This node number is used when allocating addresses on the adit agreen</li> </ul> |  |  |  |
| Ok Cancel Help                                                                                      | <ul> <li>Target IP address</li> <li>Enter your PLC's IP address</li> <li>Target Slot No.</li> </ul>                                                                                                    |  |  |  |
|                                                                                                    | <ul> <li>Enter the PLC slot No. used for installing the CPU unit.</li> <li>* Host Communication Error (02:D0: **) will appear if any slot number other than that</li> </ul>                                                                                          |  |  |  |
|                                                                                                    | of CPU.                                                                                                    |  |  |  |

Select [Transfer] --> [Setup] --> [Transfer Settings].

Г

|                                                                         | Communications Port             |
|-------------------------------------------------------------------------|---------------------------------|
| Lloload Information                                                     | ⊙ сом                           |
| GP System Screen                                                        | Comm Port CDM1 Retry Count 5    |
| Data Trans Func CSV Data(CF card)                                       | Baud Rate 115.2K (bps)          |
|                                                                         | C <u>E</u> thernet              |
| Transfer Method     Send All Screens                                    | IP Address 0. 0. 0. 0 Port 8000 |
| Automatically Send Changed Screens     Send User Selected Screens       | C Ethernet: Auto Acquistion     |
|                                                                         | C Memory Loader                 |
| C It is transferred after preparation for a transfer is finish<br>Setup | hed.                            |
| ● Automatic Setup Use Ex                                                | xtended Program :               |
| C Force System Setup № 5                                                | Simulation                      |
| O Do NUT Perform Setup                                                  |                                 |
| Setup CEG file :                                                        | Jystelli Juleen                 |
|                                                                         |                                 |
| • English                                                               |                                 |
| English     Japanese     CuBrogram Eilenhans (                          | (in) protocoli                  |
| C English<br>C Japanese<br>C Selection                                  | /in/protocol/ Browse            |

Transfer to GP after settings completed.

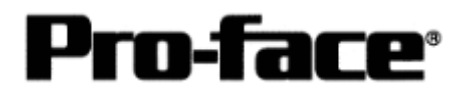

2 [GP Settings]

| 1) Checking GP Type                                                                                                    | 1) Checking GP Type                                                                                                    |
|----------------------------------------------------------------------------------------------------|----------------------------------------------------------------------------------------------------|
| MAIN MENU V4.33<br>1 INITIALIZE<br>2 SCREEN DATA TRANSFER<br>3 SELF-DIAGNOSIS<br>4 RUN<br>2000 V4.54<br>2100 V4.54<br>CTRL_LOGIX_EIP V1.62                                              | If you have selected Rockwell (Allen-Bradley)<br>PLC Control Logix 5000Series Ethernet<br>AB ControlLogix (Ethernet/IP), the following<br>will be shown.<br>"CRTL_LOGIX_EIP" |
| 2) Setting up Operation Surroundings                                                                                                    | 2) Setting up Operation Surroundings                                                                                                    |
| SETUP OPERATION SURROUNDINGS MENU                                                                                                    | [MAIN MENU]                                                                                                    |
| 1 SETUP OPERATION SURROUNDINGS                                                                                                    | ↓<br>[INITIALIZE]                                                                                                    |
| 2 SETUP ETHERNET INFORMATION 3 SETUP ETHERNET EXT. INFORMATION                                                                                                    | [PLC SETUP]                                                                                                    |
| 4 DESTINATION NODES INFORMATION                                                                                                    |                                                                                                    |
|                                                                                                    |                                                                                                    |
|                                                                                                    | [SETUP OPERATION SURROUNDINGS]                                                                                                    |
|                                                                                                    |                                                                                                    |
| 3) Checking System Start Address                                                                                                    | <u>3) Checking System Start Address</u>                                                                                                    |
| SET UP OPERATION SURROUNDINGS [SET] CANCEL<br>STARTING ADDRESS OF(0-255) DATA AREA [INT 977:0_27]<br>SYSTEM AREA READING AREA SIZE (0-256) [ 0 ]<br>RESET GP ON DATA WRITE ERROR ON OFF | * The system start address cannot be<br>changed on GP. Please use GP-PRO/PB3<br>to set this data and re-send to GP.<br>[GP SYSTEM SETUP]                                     |
| Note:                                                                                                    |                                                                                                    |
| The system start address cannot be changed on GP.<br>Please use GP-FR0/FB3 to set this data and re-send to the GP.                                                                      | [MODE SETUP]                                                                                                    |
| 1       2       3       4       5       6       7       8       8       0       ↑       ↓       BS                                                                                      |                                                                                                    |
|                                                                                                    |                                                                                                    |
|                                                                                                    |                                                                                                    |

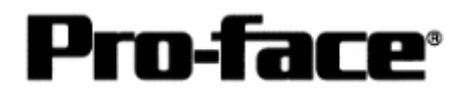

| 4) Setting Up Ethernet Information                                                               | 4) Setting Up Ethernet Information                                                                                                    |  |  |  |
|--------------------------------------------------------------------------------------------------|----------------------------------------------------------------------------------------------------|--|--|--|
| SET UP ETHERNET INFORMATION SET (CANCEL)<br>SRC IP ADDRESS [], [], [], [], []<br>SRC PORT ND. [] | Enter each item in the [SETUP<br>ETHERNETINFORMATION] screen.<br>• SRC IP ADDRESS (0 to 255)<br>Enter the IP address for your station's GP |  |  |  |
|                                                                                                  | unit. To do this, separate the 32 bits of the                                                                                              |  |  |  |
|                                                                                                  | IP address into four segments of eight bits                                                                                                |  |  |  |
| 1234567890 1 4 88                                                                                | each, separate those segments with a dot                                                                                                   |  |  |  |
|                                                                                                  | and then enter them as decimal numbers.                                                                                                    |  |  |  |
|                                                                                                  | • SRC PORT NO. (1024 to 65535)                                                                                                    |  |  |  |
|                                                                                                  | Enter your GP's Port No.                                                                                                    |  |  |  |
|                                                                                                  | 8999 because they are the port numbers                                                                                                    |  |  |  |
|                                                                                                  | used for Pro-Server.                                                                                                    |  |  |  |
| 5) DESTINATION NODE INFORMATION                                                                  | 5) Checking Destination Node Information                                                                                                   |  |  |  |
| DESTINATION NODE END                                                                             | The destination (PLC) network address, the destination node address, and IP address are displayed here.                                    |  |  |  |
|                                                                                                  | * The destination node information settings<br>cannot be set or changed on GP. Please use<br>GP-PRO PB3 to change them.                    |  |  |  |
| Please use GP-PRO/PB3 to change them.                                                            | [GP SYSTEM SETTINGS]                                                                                                    |  |  |  |
|                                                                                                  | [MODE SETTINGS]                                                                                                    |  |  |  |
|                                                                                                  | NETWORK INFORMATION SETTINGS                                                                                                    |  |  |  |
|                                                                                                  | *Refer to page 6.                                                                                                    |  |  |  |

NOTE

Protocol Type is TCP/IP Connection.

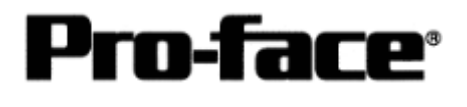

# How to see Addresses of Controllogix and GP-PRO/PBIII

### [Seeing Address on GP-PRO]

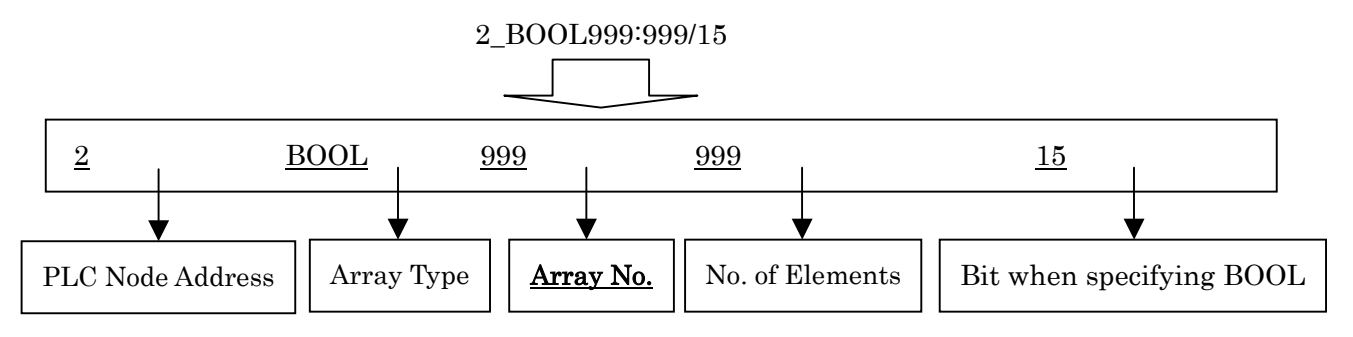

!!! Now, let's recall the arrays assigned on ControlLogix !!!

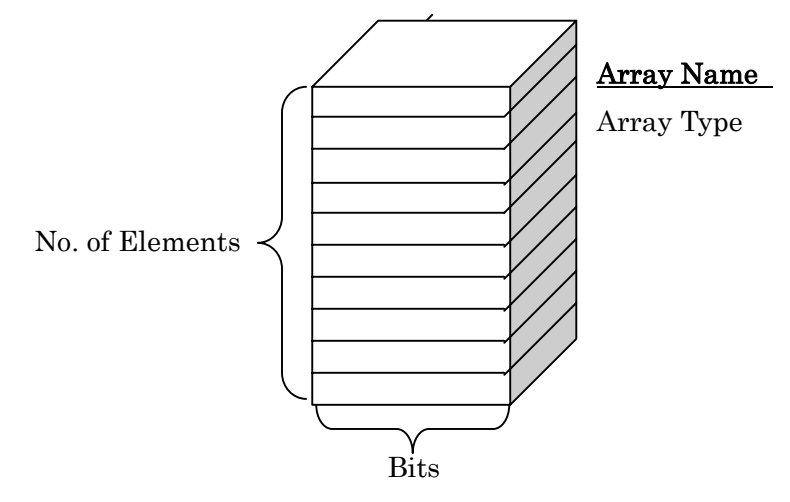

IMPORTANT ! ! Array No. (GP-PRO) = Array Name (ControlLogix) IS WRONG ! !

> Now what you need to do is.... Mapping

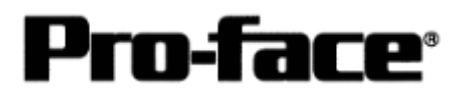

# Mapping

## [What is mapping?]

If you set addresses on GP-PRO PB/III, you cannot specify the array names (Tag Name). Instead of specifying the array names, select the array numbers. These file numbers are specified arbitrarily. You may need to map the array names and numbers on RSLogix5000. This procedure is called "Mapping".

E.g. )

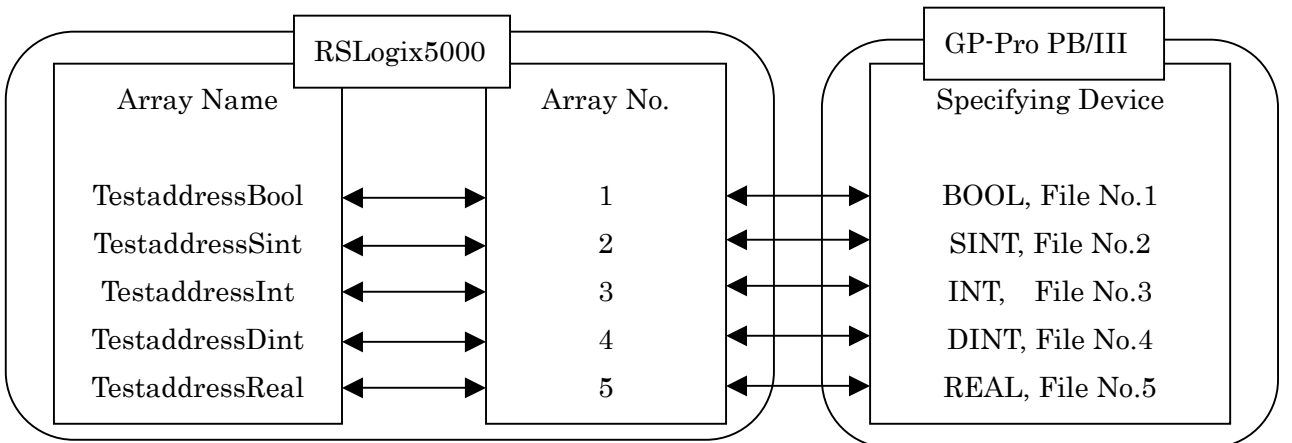

# [Mapping]

Select [Logic] --> [Map PLC/SLC Messages...] to start mapping.

| o RSLogix 5000 - Control | logixEther_test in Controlle |             |
|--------------------------|------------------------------|-------------|
| File Edit View Search    | ogic Communications Tools    | Window Help |
|                          | Open                         |             |
|                          | Monitor Tags                 |             |
|                          | Edit Tags                    |             |
| No Edits 🛛 🗸             | Produced Tags                |             |
| Path: AB_DF1-1\1         | Map PLC/SLC Messages         |             |
| Controller Controller    | Verify                       | •           |

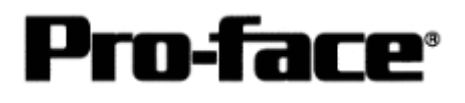

| File Number | Tag Name        | Cance |
|-------------|-----------------|-------|
| 1           | TestAddressBOOL |       |
| 4           | TestAddressDINT | Help  |
| 3           | TestAddressINT  |       |
| 5           | TestAddressREAL |       |
| 2           | TestAddressSINT |       |
|             |                 |       |
|             | Delete Map      |       |
| C 2 Mapping |                 |       |

Specify an array number for File Number, and select an array name for Tag Name. You can specify the array name from the pull-down menu on Tag Name.

By the above settings, file numbers are named toward each Tag Name as below.

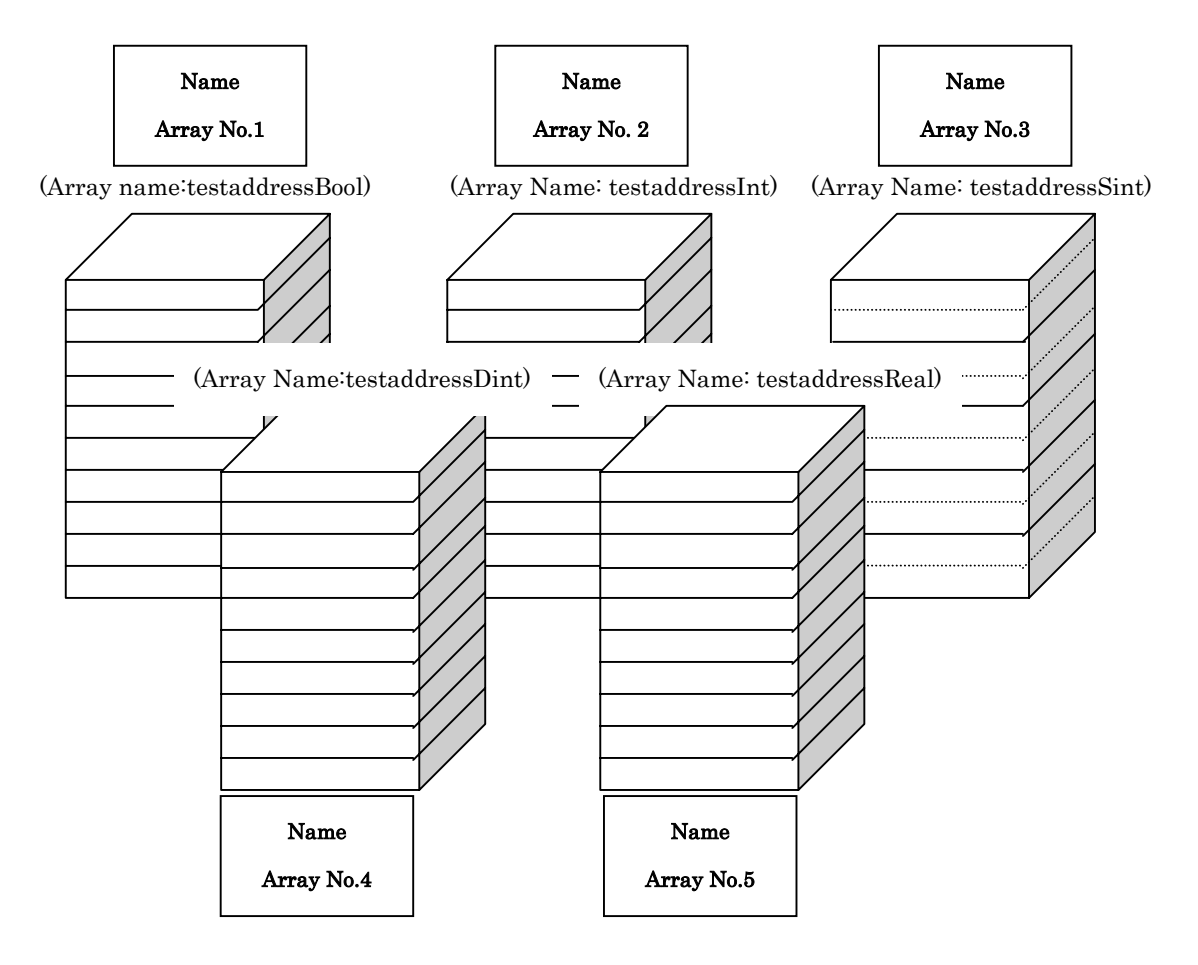

\* Array numbers (File Number) cannot be duplicated in any array type.

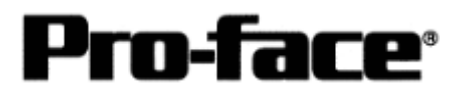

### [Specifying Addresses on GP-PRO PB/III]

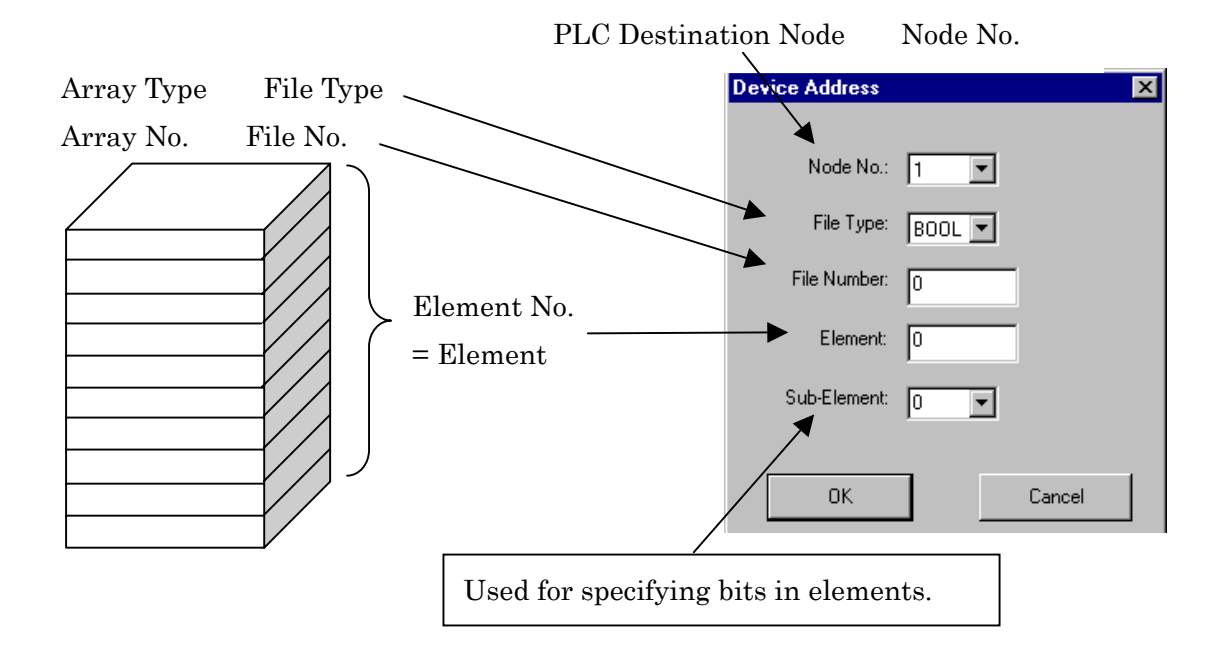

### [Precautions for Address]

| * | Range | of Acces | ssahle A | ddress | with  | GP- | PRO | PR/III  |
|---|-------|----------|----------|--------|-------|-----|-----|---------|
|   | nange | OI Acces | ssable A | uuress | WIUII | σı  | INU | I D/III |

|   | Device         | Bit Address     | Word Address            | Remark        |     |
|---|----------------|-----------------|-------------------------|---------------|-----|
| 1 | D:4            | BOOL0:0/0 to    |                         |               |     |
|   | DIL            | BOOL999: 999/15 | DODT0:0 10 DODT999: 999 |               |     |
| 2 | 8 bit integer  |                 | SINT0:0 to SINT999: 998 | Bit7 $\div 2$ | L/H |
| 3 | 16 bit integer |                 | INT0:0 to INT999: 999   | Bit15         |     |
| 4 | 32 bit integer |                 | DINT0:0 to DINT999: 999 | Bit32         |     |
| 5 | 32 bit float   |                 | REAL0:0 to REAL999: 999 |               | H/L |

- \* Specify the INT device for the system start address. Also create the INT array on RSLogix. Without creating, an address error will occur.
- \* In case to specify REAL (Floating Point), only 32-bit float settings of E tag and K tag can be used.

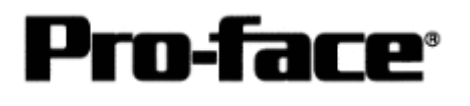

\* In case that BOOL is specified, the device description on manual of RSLogix and that of GP-PRO PBIII are different.

| GP-PRO PB | 00000000 to<br>00000031 | 00000100 to<br>00000131 | 00000200<br>to<br>00000231 | - | 00099900 to<br>00099931 |
|-----------|-------------------------|-------------------------|----------------------------|---|-------------------------|
| RS-Logix  | 0 to 31                 | 32 to 63                | 64 to 95                   | - | 31968 to 31999          |

\* In case that SINT is specified, you cannot specify an odd number for elements with GP-Pro PB/III. Specify an even number.

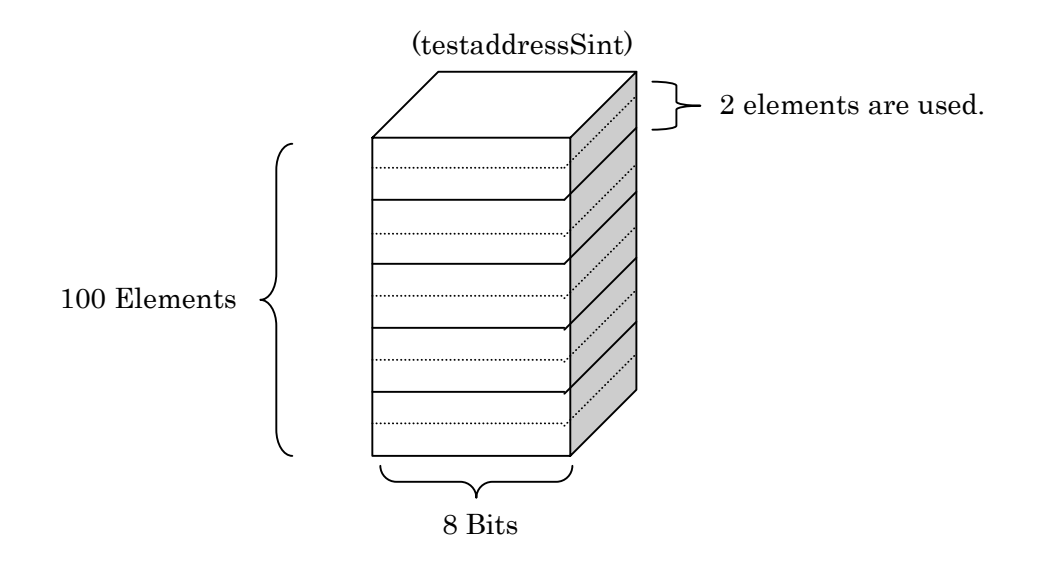

\* With GP-PRO, up to 64 data can be read/written toward the arrays set with RSLogix. The array number to assign can be set with up to 999.